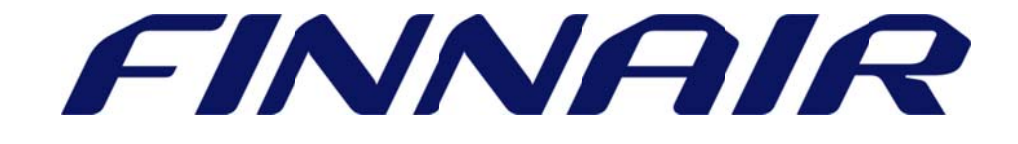

# Welcome to Finnair Cargo's web portal

## Air Waybill

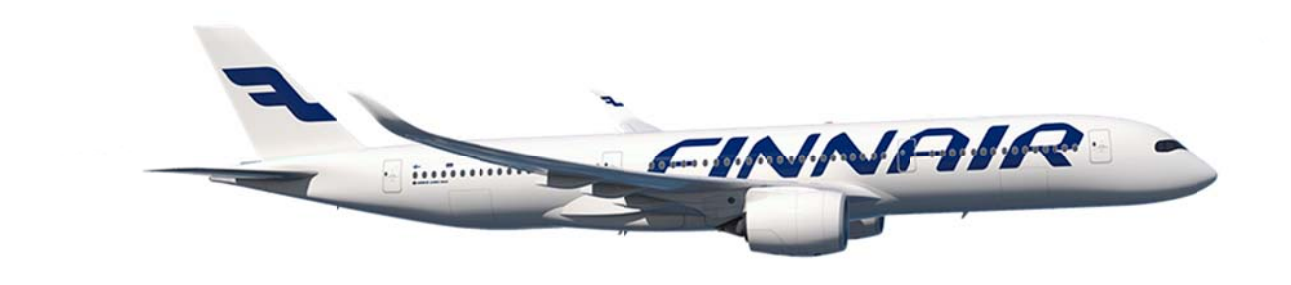

Page 1 of 6

### Capturing Air waybill

The Air waybill function is used to capture full air waybill information.

If you retrieve booking records you can locate them under MyCargo -> Bookings.

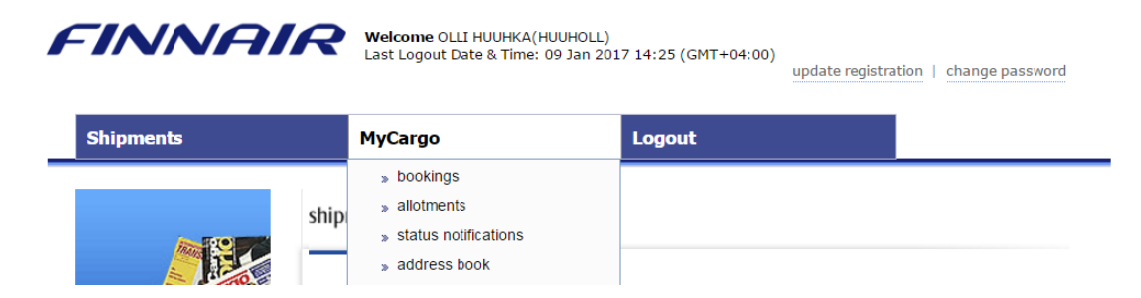

All bookings made through the website using your user ID will be visible under "My Bookings".

All bookings made by members of your company will be visible under "Company Bookings".

| My Bookings                                                        | Company Bookings | Advanced Search |
|--------------------------------------------------------------------|------------------|-----------------|
| Doc Type / Number<br>Origin<br>Final Destination<br>Booking Period | ▼ 105 00146436   |                 |
|                                                                    |                  | Search Reset    |

You can search with air waybill number or do a blank search to see all bookings.

| Bo    | oking  | IS           |               |              |        |                   |      |         |         |                 |          |
|-------|--------|--------------|---------------|--------------|--------|-------------------|------|---------|---------|-----------------|----------|
| Total | 1 reco | rds found    |               |              |        | Pa                | ge 1 | of 1    |         | 🌲 1 🛛 Go t      | o page   |
|       | Туре   | Doc. No.     | JRN No.       | Booking Date | Origin | Final Destination | Pcs. | Wt.     | Vol.    | Nature of Goods | Product  |
| •     | AWB    | 105-00145375 | <u>234785</u> | 07 Nov 2016  | HEL    | JFK               | 9    | 1651.00 | 6.46400 | CONSOL          | GCR      |
| Crea  | te Nev | v Booking    |               |              |        |                   |      | HAWB    | Tr      | racking Stat    | us Alert |

Click on Doc. No. and this will activate the air waybill capture page.

#### Air waybill execution

If you have proceeded here directly from the main page, please insert existing AWB number and then select "Check AWB".

#### air waybill execution

| Subm                         | iit full air                       | waybill inforr                               | nation to Merc                 | ator as w  | vell as prin              | nt air v            | vaybills on standard .                 | A4 stationery.   |                           |
|------------------------------|------------------------------------|----------------------------------------------|--------------------------------|------------|---------------------------|---------------------|----------------------------------------|------------------|---------------------------|
| To viev<br>select"<br>To upd | v or prin<br>Check AV<br>ate air w | t air waybill, e<br>NB".<br>/aybill data, er | nter the air wanter the air wa | aybill pre | fix, air wa<br>nber. Then | aybill n<br>1 selec | number, Confimration<br>t "Check AWB". | n no., pieces ar | nd weight fields and then |
| 105                          | HEL                                | 00146370                                     | 235730                         | 10         | 88                        |                     | Check AWB                              | Reset            |                           |

#### Shipper and Consignee

Add or amend Shipper and Consignee details, then click on "Add/Edit" button.

| Shipper's Name And Address                  | S                                                                                                    | Shipper's Acc. Number                                                                                                    |                                                                                                    |                                                                                                    |
|---------------------------------------------|----------------------------------------------------------------------------------------------------|----------------------------------------------------------------------------------------------------|----------------------------------------------------------------------------------------------------|----------------------------------------------------------------------------------------------------|
| Add/Edit                                    |                                                                                                    |                                                                                                    |                                                                                                    |                                                                                                    |
| HELSINKI SHIPPER                            |                                                                                                    | A                                                                                                    |                                                                                                    |                                                                                                    |
| HELSINKI ADDRESS 1<br>HELSINKI STREET ADDRE |                                                                                                    |                                                                                                    |                                                                                                    |                                                                                                    |
| HELSINKI STREET ADDRE                       | Document No.                                                                                                    |                                                                                                    | Job Ref. No.                                                                                                    | 235749                                                                                                    |
| HEL                                         |                                                                                                    | 105 HEL 00146436                                                                                                    | 500 Kcr. No.                                                                                                    | 233743                                                                                                    |
| HELSINKI                                    |                                                                                                    |                                                                                                    |                                                                                                    |                                                                                                    |
| Consignee's Name And Address                | Shipment Det                                                                                                    | tails                                                                                                    |                                                                                                    |                                                                                                    |
| consigned of fame, that had bee             |                                                                                                    |                                                                                                    |                                                                                                    |                                                                                                    |
| NEW YORK CONSIGNEE                          | Origin*                                                                                                    | HEL HELSINKI 22                                                                                                    | No. of Pieces                                                                                                    | 3 Dimensions                                                                                                    |
| NEW YORK STREET ADDR                        | Final Destination*                                                                                                    | JFK NEW YORK CITY 🗠                                                                                                    | Weight *                                                                                                    | 143 Kilos V                                                                                                    |
| NEW YORK STREET ADDR                        | Nature of Goods*                                                                                                    | MACHINE PARTS                                                                                                    | Volume *                                                                                                    | 1.152 Cubic Metre V                                                                                                    |
| NEW YORK STREET ADDR                        | Product                                                                                                    | GCR 🔁                                                                                                    |                                                                                                    |                                                                                                    |
| NEW YORK                                    |                                                                                                    |                                                                                                    |                                                                                                    |                                                                                                    |
| 7181234567                                  | Special Ha                                                                                                    | ndling Code                                                                                                    |                                                                                                    |                                                                                                    |
|                                             | Special Ha                                                                                                    |                                                                                                    |                                                                                                    |                                                                                                    |
|                                             | Special Handling (                                                                                                    | Code                                                                                                    |                                                                                                    | 12                                                                                                    |
|                                             |                                                                                                    |                                                                                                    |                                                                                                    |                                                                                                    |
|                                             |                                                                                                    |                                                                                                    |                                                                                                    |                                                                                                    |
|                                             | Chinnen                                                                                                    |                                                                                                    | Constance                                                                                                    |                                                                                                    |
|                                             | Shipper                                                                                                    |                                                                                                    | Consignee                                                                                                    |                                                                                                    |
|                                             | Shipper                                                                                                    | Get from Address Book 되                                                                                                    | Consignee                                                                                                    | Get from Address Book 🎜                                                                                                    |
|                                             | Shipper Shipper Name*                                                                                                    | Get from Address Book 뒤<br>HELSINKI SHIPPER                                                                                                    | Consignee Consignee Name*                                                                                                    | Get from Address Book 5                                                                                                    |
|                                             | Shipper Name*<br>Street Address1*                                                                                                    | Get from Address Book 5<br>HELSINKI SHIPPER<br>HELSINKI ADDRESS 1                                                                                                    | Consignee Consignee Name* Street Address1*                                                                                                    | Get from Address Book<br>NEW YORK CONSIGNEE<br>NEW YORK STREET ADDRESS 1                                                                                                 |
|                                             | Shipper Name*<br>Street Address1*<br>Street Address2                                                                                                    | Get from Address Book 5<br>HELSINKI SHIPPER<br>HELSINKI ADDRESS 1<br>HELSINKI STREET ADDRESS 2                                                                                                | Consignee Name*<br>Street Address1*<br>Street Address2                                                                                                    | Get from Address Book<br>NEW YORK CONSIGNEE<br>NEW YORK STREET ADDRESS 1<br>NEW YORK STREET ADDRESS 2                                                                    |
|                                             | Shipper Name*<br>Street Address1*<br>Street Address2<br>Street Address3                                                                                                    | Get from Address Book 5<br>HELSINKI SHIPPER<br>HELSINKI ADDRESS 1<br>HELSINKI STREET ADDRESS 2<br>HELSINKI STREET ADDRESS 3                                                                   | Consignee Name*<br>Street Address1*<br>Street Address2<br>Street Address3                                                                                                    | Get from Address Book 5<br>NEW YORK CONSIGNEE<br>NEW YORK STREET ADDRESS 1<br>NEW YORK STREET ADDRESS 2<br>NEW YORK STREET ADDRESS 3                                     |
|                                             | Shipper Name*<br>Street Address1*<br>Street Address2<br>Street Address3<br>City*                                                                                                    | Get from Address Book 5<br>HELSINKI SHIPPER<br>HELSINKI ADDRESS 1<br>HELSINKI STREET ADDRESS 2<br>HELSINKI STREET ADDRESS 3<br>HEL HELSINKI *2                                                | Consignee Name*<br>Street Address1*<br>Street Address2<br>Street Address3<br>City*                                                                                                    | Get from Address Book 5<br>NEW YORK CONSIGNEE<br>NEW YORK STREET ADDRESS 1<br>NEW YORK STREET ADDRESS 2<br>NEW YORK STREET ADDRESS 3                                     |
|                                             | Shipper Name*<br>Street Address1*<br>Street Address2<br>Street Address3<br>City*<br>PO BOX                                                                                                    | Get from Address Book<br>HELSINKI SHIPPER<br>HELSINKI ADDRESS 1<br>HELSINKI STREET ADDRESS 2<br>HELSINKI STREET ADDRESS 3<br>HEL HELSINKI                                                     | Consignee Name*<br>Street Address1*<br>Street Address2<br>Street Address3<br>City*<br>PO BOX                                                                                                    | Get from Address Book 5<br>NEW YORK CONSIGNEE<br>NEW YORK STREET ADDRESS 1<br>NEW YORK STREET ADDRESS 2<br>NEW YORK STREET ADDRESS 3                                     |
|                                             | Shipper Name*<br>Street Address1*<br>Street Address2<br>Street Address3<br>City*<br>PO BOX<br>ZIP/Postal Code                                                                                                    | Get from Address Book<br>HELSINKI SHIPPER<br>HELSINKI ADDRESS 1<br>HELSINKI STREET ADDRESS 2<br>HELSINKI STREET ADDRESS 3<br>HEL HELSINKI *>>>>>>>>>>>>>>>>>>>>>>>>>>>>>>>>>>>>               | Consignee Name*<br>Street Address1*<br>Street Address2<br>Street Address3<br>City*<br>PO BOX<br>ZIP/Postal Code                                                                                                    | Get from Address Book<br>NEW YORK CONSIGNEE<br>NEW YORK STREET ADDRESS 1<br>NEW YORK STREET ADDRESS 2<br>NEW YORK STREET ADDRESS 3                                       |
|                                             | Shipper Name*<br>Street Address1*<br>Street Address2<br>Street Address3<br>City*<br>PO BOX<br>ZIP/Postal Code<br>State/Province                                                                                    | Get from Address Book<br>HELSINKI SHIPPER<br>HELSINKI ADDRESS 1<br>HELSINKI STREET ADDRESS 2<br>HELSINKI STREET ADDRESS 3<br>HEL HELSINKI<br>12345                                            | Consignee Name*<br>Street Address1*<br>Street Address2<br>Street Address3<br>City*<br>PO BOX<br>ZIP/Postal Code<br>State/Province                                                                                    | Get from Address Book<br>NEW YORK CONSIGNEE<br>NEW YORK STREET ADDRESS 1<br>NEW YORK STREET ADDRESS 2<br>NEW YORK STREET ADDRESS 3<br>NEW YORK STREET ADDRESS 3<br>10001 |
|                                             | Shipper Name*<br>Street Address1*<br>Street Address2<br>Street Address3<br>City*<br>PO BOX<br>ZIP/Postal Code<br>State/Province<br>Place/Location*                                                                 | Get from Address Book<br>HELSINKI SHIPPER<br>HELSINKI ADDRESS 1<br>HELSINKI STREET ADDRESS 2<br>HELSINKI STREET ADDRESS 3<br>HEL HELSINKI<br>12345<br>HELSINKI                                | Consignee Name*<br>Street Address1*<br>Street Address2<br>Street Address3<br>City*<br>PO BOX<br>ZIP/Postal Code<br>State/Province<br>Place/Location*                                                                 | Get from Address Book<br>NEW YORK CONSIGNEE<br>NEW YORK STREET ADDRESS 1<br>NEW YORK STREET ADDRESS 2<br>NEW YORK STREET ADDRESS 3                                       |
|                                             | Shipper Name*<br>Street Address1*<br>Street Address2<br>Street Address3<br>City*<br>PO BOX<br>ZIP/Postal Code<br>State/Province<br>Place/Location*<br>Country Code*                                                | Get from Address Book<br>HELSINKI SHIPPER<br>HELSINKI ADDRESS 1<br>HELSINKI STREET ADDRESS 2<br>HELSINKI STREET ADDRESS 3<br>HEL HELSINKI<br>12345<br>HELSINKI<br>FI FINLAND                  | Consignee Name*<br>Street Address1*<br>Street Address2<br>Street Address3<br>City*<br>PO BOX<br>ZIP/Postal Code<br>State/Province<br>Place/Location*<br>Country Code*                                                | Get from Address Book<br>NEW YORK CONSIGNEE<br>NEW YORK STREET ADDRESS 1<br>NEW YORK STREET ADDRESS 2<br>NEW YORK STREET ADDRESS 3                                       |
|                                             | Shipper Name*<br>Street Address1*<br>Street Address2<br>Street Address3<br>City*<br>PO BOX<br>ZIP/Postal Code<br>State/Province<br>Place/Location*<br>Country Code*<br>Phone No.                                   | Get from Address Book<br>HELSINKI SHIPPER<br>HELSINKI ADDRESS 1<br>HELSINKI STREET ADDRESS 2<br>HELSINKI STREET ADDRESS 3<br>HEL HELSINKI<br>12345<br>HELSINKI<br>FI FINLAND<br>0401234567    | Consignee Name*<br>Street Address1*<br>Street Address2<br>Street Address3<br>City*<br>PO BOX<br>ZIP/Postal Code<br>State/Province<br>Place/Location*<br>Country Code*<br>Phone No.                                   | Get from Address Book<br>NEW YORK CONSIGNEE<br>NEW YORK STREET ADDRESS 1<br>NEW YORK STREET ADDRESS 2<br>NEW YORK STREET ADDRESS 3                                       |
|                                             | Shipper Name*<br>Street Address1*<br>Street Address2<br>Street Address3<br>City*<br>PO BOX<br>ZIP/Postal Code<br>State/Province<br>Place/Location*<br>Country Code*<br>Phone No.<br>Mobile No.                     | Get from Address Book<br>HELSINKI SHIPPER<br>HELSINKI ADDRESS 1<br>HELSINKI STREET ADDRESS 2<br>HELSINKI STREET ADDRESS 3<br>HEL HELSINKI<br>12345<br>HELSINKI<br>FI FINLAND 22<br>0401234567 | Consignee Name*<br>Street Address1*<br>Street Address2<br>Street Address3<br>City*<br>PO BOX<br>ZIP/Postal Code<br>State/Province<br>Place/Location*<br>Country Code*<br>Phone No.<br>Mobile No.                     | Get from Address Book<br>NEW YORK CONSIGNEE<br>NEW YORK STREET ADDRESS 1<br>NEW YORK STREET ADDRESS 2<br>NEW YORK STREET ADDRESS 3                                       |
|                                             | Shipper Name*<br>Street Address1*<br>Street Address2<br>Street Address3<br>City*<br>PO BOX<br>ZIP/Postal Code<br>State/Province<br>Place/Location*<br>Country Code*<br>Phone No.<br>Mobile No.<br>FAX No.          | Get from Address Book<br>HELSINKI SHIPPER<br>HELSINKI ADDRESS 1<br>HELSINKI STREET ADDRESS 2<br>HELSINKI STREET ADDRESS 3<br>HEL HELSINKI<br>12345<br>HELSINKI<br>FI FINLAND<br>0401234567    | Consignee Name*<br>Street Address1*<br>Street Address2<br>Street Address3<br>City*<br>PO BOX<br>ZIP/Postal Code<br>State/Province<br>Place/Location*<br>Country Code*<br>Phone No.<br>Mobile No.<br>FAX No.          | Get from Address Book<br>NEW YORK CONSIGNEE<br>NEW YORK STREET ADDRESS 1<br>NEW YORK STREET ADDRESS 2<br>NEW YORK STREET ADDRESS 3                                       |
|                                             | Shipper Name*<br>Street Address1*<br>Street Address2<br>Street Address3<br>City*<br>PO BOX<br>ZIP/Postal Code<br>State/Province<br>Place/Location*<br>Country Code*<br>Phone No.<br>Mobile No.<br>FAX No.<br>Email | Get from Address Book<br>HELSINKI SHIPPER<br>HELSINKI ADDRESS 1<br>HELSINKI STREET ADDRESS 2<br>HELSINKI STREET ADDRESS 3<br>HEL HELSINKI<br>12345<br>HELSINKI<br>FI FINLAND<br>0401234567    | Consignee Name*<br>Street Address1*<br>Street Address2<br>Street Address3<br>City*<br>PO BOX<br>ZIP/Postal Code<br>State/Province<br>Place/Location*<br>Country Code*<br>Phone No.<br>Mobile No.<br>FAX No.<br>Email | Get from Address Book<br>NEW YORK CONSIGNEE<br>NEW YORK STREET ADDRESS 1<br>NEW YORK STREET ADDRESS 2<br>NEW YORK STREET ADDRESS 3                                       |

Shipment and Agent details are displayed for information only and cannot be amended.

After updating correct shipper and consignee details, scroll down and select "Save".

Please note that only following fields are printed on the air waybill.

- 1. Shipper/Consignee Name
- 2. Street Address 1
- 3. Place/Location
- 4. City Code
- 5. Country Code
- 6. Phone No. / Mobile No.

#### Accounting Information

Required accounting information should be updated in this section.

| Accounting Information |          |                      |
|------------------------|----------|----------------------|
| General Information    | ▼ AC     | COUNTING INFORMATION |
|                        | <b>T</b> |                      |
|                        | •<br>•   |                      |
|                        | •        |                      |

#### Currency and Charges Declaration

Here you can update air waybill currency, Charge Code, Declared Value for Carriage and Customs and Amount of Insurance. Currency and Charge Code are automatically populated.

| Currency<br>Code | Chgs.<br>Code | WT                 | VAL                              | Ot                                 | her                             | Value for Carriag                                                           | ge                                  | Value for Customs                   |
|------------------|---------------|--------------------|----------------------------------|------------------------------------|---------------------------------|-----------------------------------------------------------------------------|-------------------------------------|-------------------------------------|
|                  |               | PPD                | COLL                             | PPD                                | COLL                            |                                                                             |                                     |                                     |
| EUR              | PP 🔻          |                    |                                  |                                    |                                 |                                                                             |                                     |                                     |
| $\geq$           |               | •                  |                                  | •                                  |                                 | NVD                                                                         |                                     | NCV                                 |
| Amnt.            | of Insuranc   | e INS<br>req<br>am | SURAN(<br>juested i<br>ount to l | CE - If I<br>in accor<br>be insure | Carrier<br>dance w<br>d in figu | offers insurance and s<br>ith conditions on revers<br>res in box marked "Am | such insu<br>se hereof<br>ount of h | rance is<br>findicate<br>nsurance." |

#### Handling Information

The Handling information consists of 1 Special Service Request (SSR) line and 2 Other Service Information (OSI) lines.

Remember to select Customs code - Special Custom Information (SCI). If Origin is outside of the EU, the SCI code is always T1.

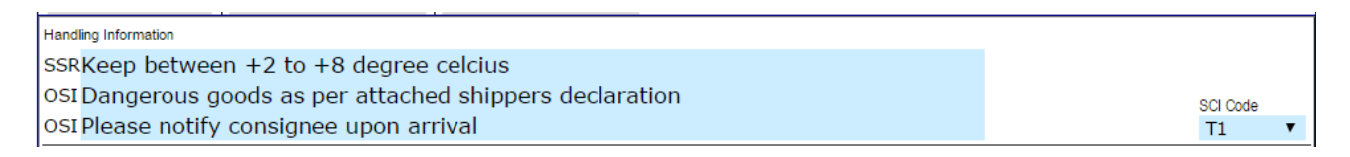

Special Service Request (SSR) indicates the type of cargo. The SSR details refer to instructions for special action required when handling the shipment.

Other Service Information (OSI) remarks refer to any additional information related to cargo requiring special handling.

#### Rating

Rating information is automatically populated based on shipment details such as origin, destination, weight, volume, commodity etc. Updates to the rates can be made if required.

| No.of Pieces<br>RCP | Gross Weight | Kg Lb |    | Rate Class<br>Commodity Item<br>No. | Chargeable<br>Weight | Rate/Charge Type | e I | Rate/Charge | Total  | Nature of Goods (incl. Dimensions or Volume | SHC |
|---------------------|--------------|-------|----|-------------------------------------|----------------------|------------------|-----|-------------|--------|---------------------------------------------|-----|
| 3                   | 143          | КТ    | Q۲ |                                     | 192                  | RATPERWT         | ۲   | 2.87        | 551.04 | MACHINE PARTS                               | ₹ ▼ |
|                     |              | КТ    | ВV |                                     |                      | -                | ۲   |             |        | 72                                          | ₹ ▼ |
|                     |              | КТ    | ВV |                                     |                      | -                | ۲   |             |        | 72                                          | ₹ ▼ |
|                     |              | КТ    | ВV |                                     |                      | -                | ۲   |             |        | 72                                          | ₹ ▼ |
|                     |              | КТ    | ВV |                                     |                      | -                | ۲   |             |        | 72                                          | ₹ ▼ |
|                     |              | КТ    | ВV |                                     |                      | -                | ۲   |             |        | 72                                          | ₹ ▼ |
|                     |              | КТ    | ВV |                                     |                      | -                | ۲   |             |        | 72                                          | ₹ ▼ |
|                     |              | КТ    | ВV |                                     |                      | -                | ۲   |             |        | 72                                          | ₹ ▼ |
|                     |              | КТ    | Β▼ |                                     |                      | -                | ۲   |             |        | 72                                          | ₹ ▼ |
| 3                   | 143          |       |    |                                     |                      |                  |     |             | 551.04 |                                             |     |

#### Other Charges

The other charges are automatically populated but user can make changes by clicking on the "Other Charge" button.

|               |          |  | Enter Other Cha                                              | arge details                                                                                             |
|---------------|----------|--|--------------------------------------------------------------|----------------------------------------------------------------------------------------------------|
|               |          |  | Note:- If other ch<br>please enter the I<br>open the Other C | arges are not appearing automatically,<br>issue City at the bottom of AWB page and re-<br>harges Window. |
| CHC1536.0P    | SCC14.3P |  |                                                              |                                                                                                    |
| Other Charges |          |  | Other Charge                                                 | 1                                                                                                    |

Clicking the "Remove" button will activate new rows for the user.

Click checkbox on selected other charges and press "**Save**" to populate them to air waybill.

| -                    |     |                     |        |
|----------------------|-----|---------------------|--------|
| Other Charge<br>Code | Due | Charge Type         | Amount |
| CH 🔻                 | C 🔻 | Prepaid Indicator 🔻 | 1536   |
| SC 🔻                 | C V | Prepaid Indicator 🔻 | 14.3   |
| •                    | •   | ▼                   |        |
| •                    | •   | •                   |        |
| •                    | •   | •                   |        |
| •                    | •   | •                   |        |
| •                    | •   | •                   |        |
| •                    | •   | •                   |        |
| •                    | •   | <b>T</b>            |        |
|                      |     | Remove              | Save   |

#### Air Waybill Completion

To complete the air waybill capture enter the Company Name in the "Signature of Shipper or his Agent", the date of air waybill completion, Place, City and Signature.

| Shipper certifies that the particulars on t<br>contains dangerous goods, such part is<br>according to the appicable Dangerous ( | the face hereof are correct<br>properly described by nam<br>Goods Regulations. | and that insofa<br>ne and is in prop | rasanypa<br>berconditio | art of the consignr<br>on for carriage by | nent<br>air |
|----------------------------------------------------------------------------------------------------|--------------------------------------------------------------------------------|--------------------------------------|-------------------------|-------------------------------------------|-------------|
| SHIPPER SIGN                                                                                                    | ATURE                                                                          |                                      |                         |                                           |             |
|                                                                                                    | Signature of Shipper o                                                         | r his Agent                          |                         |                                           |             |
|                                                                                                    |                                                                                |                                      |                         |                                           |             |
| 14 Jan 2017 🗂 🛛 HE                                                                                                    | LSINKI                                                                         | HEL                                  | $\geq$                  | SIGNATU                                   | RE          |
| Executed On [Date]                                                                                                    | At [Place]                                                                     | City                                 |                         | Signature                                 | Э           |
| Total Collect Charges                                                                                                    |                                                                                |                                      |                         |                                           |             |
|                                                                                                    | Save AWB                                                                       | AWB P                                | rinter                  | Laser Print                               | t           |

Please check air waybill details and press "Save AWB" to save the data. After that if the system finds an error, the user will have notification of missing data.

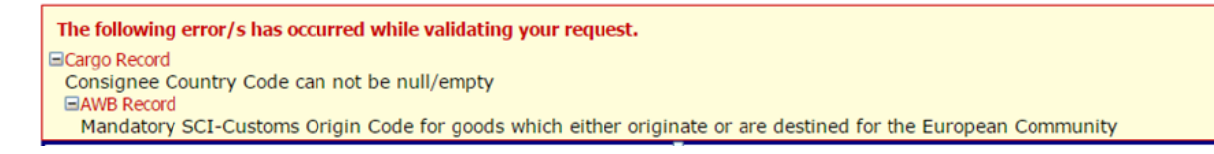

When the air waybill information is successfully saved, the below shown confirmation message can be seen.

| Confirmation           |
|------------------------|
| The AWB records are sa |

Select the Laser Print option to print the air waybill on a local laser printer.